Памятка по подаче на РПГУ заявления в рамках государственной услуги «Формирование и ведение списка детей-сирот и детей, оставшихся без попечения родителей, лиц из числа детей-сирот и детей, оставшихся без попечения родителей, которые подлежат обеспечению жилыми помещениями специализированного жилищного фонда области по договорам найма специализированных жилых помещений на территории муниципальных районов и городских округов Вологодской области»

## 1. Зайти на сайт по ссылке <u>https://gosuslugi35.ru/</u>.

В строке поиска набрать текст «Формирование и ведение списка детейсирот и детей, оставшихся без попечения родителей, лиц из числа детейсирот и детей, оставшихся без попечения родителей, которые подлежат обеспечению жилыми помещениями специализированного жилищного фонда области по договорам найма специализированных жилых помещений на территории муниципальных районов и городских округов Вологодской области» (для отображения услуги достаточно указать слово «формирование»).

| 関 Официальный портал Правит 🗙 👂 госуслуги 35— Ян | идекс: наш:: X Плавная - Портал государстве: X +                                                                                                    |                                                                                            | - # <b>*</b>                    |
|--------------------------------------------------|----------------------------------------------------------------------------------------------------|--------------------------------------------------------------------------------------------|---------------------------------|
| ← → C <sup>2</sup>                               | 'gosuslugi35.ru                                                                                                    |                                                                                            | 1☆ ∭\ 🖸 🛎 🖆                     |
| АСИЗ 👗 Личный кабинет вед                        |                                                                                                    |                                                                                            |                                 |
|                                                  | Для граждан                                                                                                    | Вологодская область                                                                        |                                 |
|                                                  | еконопаская ебекть<br>ГОСУСЛУГИ Каталог услуг Оплата Q                                                                                                    | <ul> <li>Личный кабинет</li> </ul>                                                         | E                               |
|                                                  | Вадита наявание услуги или вадинитая<br>формирование<br>формирование                                                                                                    | Вход в Госуслуги                                                                           | -                               |
|                                                  | Рекомендуем для жителей Вологодской области<br>Піталим Гиблл Запись караху Заграничний пасполт                                                                                                    | Войдите или зарегистрируйтесь,<br>чтобы попучить полный доступ к<br>электронным госуслугам | ٠                               |
|                                                  | au popular i nagati san ng san ng s | Войти                                                                                      | Ľ                               |
|                                                  | Электровный пропуск<br>Оформление электронного пропуска на въезд в Вологодскую область                                                                                                    | Зарегистрироваться                                                                         |                                 |
|                                                  | < ● ○ ○ >                                                                                                    |                                                                                            |                                 |
|                                                  | Популярные услуги                                                                                                    |                                                                                            |                                 |
|                                                  | Предоставление<br>государственной услуги по<br>выплате компенсации<br>родителям (законным                                                                                                    | Прием экзаменов на право<br>управления самоходными<br>машинами и выдача<br>удостоверения   |                                 |
| 🔞 🕊 Y 👌 🗮 🔇                                      | odpasoearne >                                                                                                    | nporno junjin 2                                                                            | RU - 👔 🖿 🕕 🗃 🍠 826<br>05.062000 |

В появившихся результатах поисках выбрать государственную услугу «Формирование и ведение списка детей-сирот и детей, оставшихся без попечения родителей, лиц из числа детей-сирот и детей, оставшихся без попечения родителей, которые подлежат обеспечению жилыми помещениями специализированного жилищного фонда области по договорам найма специализированных жилых помещений на территории муниципальных районов и городских округов Вологодской области».

| 📓 Официальный портал Правит 🗙 💡 гос                | осуслуги 33 — Яндекс наш х Поисс - Портал государствен х +                                        |                             |
|----------------------------------------------------|---------------------------------------------------------------------------------------------------|-----------------------------|
| (←) → 健 @ 0                                        | D 🔒 https://gosuslugi35.ru/search?searchStringMain=формирование&nameOnly=true                     | ··· 🖂 🖉 🔍 🖓                 |
| АСИЗ 馘 Личный кабинет вед                          |                                                                                                   |                             |
|                                                    | Для граждан 🗸 🔍 🕈 Волого                                                                          | дская область               |
|                                                    |                                                                                                   |                             |
|                                                    | С С С С С С С С С С С С С С С С С С С                                                             | ічный кабинет               |
|                                                    | 🕈 Главная 🖉 Поиск                                                                                 |                             |
|                                                    |                                                                                                   |                             |
|                                                    |                                                                                                   |                             |
|                                                    | формирование                                                                                      | Q                           |
|                                                    | По каталогу услуг По разделу новостей                                                             | ۲                           |
|                                                    | 🗌 Только электронные услуги 🛛 😢 Только по названию 🔅 Включить результирующие документы            |                             |
|                                                    | Учитывать местоположения пользователя                                                             |                             |
|                                                    |                                                                                                   |                             |
|                                                    | Результаты поиска:                                                                                |                             |
|                                                    |                                                                                                   |                             |
|                                                    | Формирование и ведение списка детей-сирот и детей,                                                |                             |
|                                                    | оставшихся без попечения родителей, лиц из числа<br>детей-сирот и детей, оставшихся без попечения |                             |
|                                                    | родителей, которые подлежат обеспечению жилыми                                                    |                             |
|                                                    | помещениями специализированного жилищного<br>фонда области по договорам найма                     |                             |
|                                                    | специализированных жилых помещений на                                                             |                             |
|                                                    | территории муниципальных районов и городских<br>округов Вологодской области >                     |                             |
|                                                    |                                                                                                   |                             |
|                                                    |                                                                                                   |                             |
|                                                    |                                                                                                   |                             |
|                                                    | Не электронные услуги 🔿                                                                           |                             |
| https://gosuslugi35.ru/service_cat?serviceUnionId= | l=1138xkipMunicipalFilter=true                                                                    |                             |
| 🥶 🥊 Y 🥔 📘                                          |                                                                                                   | RU ~ 😼 🔁 🕩 👼 🏓 05.06.2020 . |

2. Воспользоваться кнопкой на синем фоне «Заказать».

| В Официальный портак Пран:         Х         9         госуслуги 35 — Яндекс: ныш:         Х         Пенкс: - П           (←)         →         C <sup>4</sup> (         (         (         (         (         (         (         (         (         (         (         (         (         (         (         (         (         (         (         (         (         (         (         (         (         (         (         (         (         (         (         (         (         (         (         (         (         (         (         (         (         (         (         (         (         (         (         (         (         (         (         (         (         (         (         (         (         (         (         (         (         (         (         (         (         (         )         (         (         (         )         (         )         (         )         (         )         (         )         )         (         )         )         )         )         )         )         )         )         )         )         )         ) <td< th=""><th>lopтал государствен X По категориям - Портал<br/>rviceUnionId=1139&amp;skipMunicipalFilter=true</th><th>recy. <b>x</b> +</th><th></th><th>··· 🖸 ជ 🔤</th><th></th><th></th></td<> | lopтал государствен X По категориям - Портал<br>rviceUnionId=1139&skipMunicipalFilter=true                                                       | recy. <b>x</b> +                                                                                                    |                                                                                                    | ··· 🖸 ជ 🔤    |                  |     |
|----------------------------------------------------------------------------------------------------|----------------------------------------------------------------------------------------------------|----------------------------------------------------------------------------------------------------|----------------------------------------------------------------------------------------------------|--------------|------------------|-----|
| Для граждан ∨                                                                                                    |                                                                                                    |                                                                                                    | • Вологодская область                                                                                                    |              |                  |     |
|                                                                                                    | <b>ГU</b> Каталог услуг Оплата                                                                                                    | Q                                                                                                    | о⊷ Личный кабинет                                                                                                    |              |                  |     |
| 🕈 Главная 🔪 Кате                                                                                                    | егории услуг Формирование и ведение спис                                                                                                    | жа детей-сирот и детей,                                                                                                    |                                                                                                    |              |                  |     |
| Формирова<br>попечения<br>полечения<br>договорам<br>муниципалы<br>< Вериуться                                                                                                    | ание и ведение списка<br>родителей, лиц из числ<br>родителей, которые по<br>ми специализировани<br>найма специализирова<br>ыных районов и городо | детей-сирот и детей, с<br>па детей-сирот и детей<br>удлежат обеспечению :<br>ого жилищного фонда<br>анных жилых помещен<br>жих округов Вологодся | оставшихся без<br>к, оставшихся без<br>жилыми<br>области по<br>ий на территории<br>кой области<br>Велогодион области<br>Заказать | ]            | •                |     |
| Текенчиская годирараю<br>Так.:-7 (221) 149.05-84<br>(с.06:00 до 17.00, сбед<br>12.20-13.30)<br>Е-mai:<br>грди_зиростівдок/35 ли                                                                                                    | а: Обратная связь<br>Подать обращение                                                                                                    | Помощь и поддержка<br>Частые вопросы<br>Новости<br>О защите персоналиных данных                                                                  | Полезные ресурсы<br>Органы власти<br>Полезные осылки<br>Статистика                                                               |              |                  |     |
| 🚳 😻 🏹 🏹 💭 🖉                                                                                                    |                                                                                                    |                                                                                                    |                                                                                                    | RU 🔺 🍺 🌐 🏟 🎘 | 8:32<br>05.06.20 | 020 |

3. Войти в личный кабинет ЕСИА, введя логин и пароль.

| 💆 Официальный портал Прави 🗙 | тосуслуги 33 — Яндекс наш: 🗙 Понкс - Портал государстве: 🗴 😈 Авторлавция X +                          |                    |
|------------------------------|----------------------------------------------------------------------------------------------------|--------------------|
| (←) → ୯ û                    | 🖸 🏔 https://esia.gosuslugi.ru/dp///dsjin?cc=bp 🚥                                                      |                    |
| АСИЗ 🙇 Личный кабинет вед    | ГОСУСЛУГИ Бання октоми<br>неитофикации и зутитинфикации                                               |                    |
|                              | Вход Куда ещё можно воїти с<br>телефон кли почта СНИЛС Куда ещё можно воїти с<br>гаропем от Госуслуг? |                    |
|                              | Мобильный телефон или почта Пароль                                                                    |                    |
|                              | Чужой компьютер<br>Войти<br>я не знако пароль                                                         |                    |
|                              | Зарегистрируйтесь для полного доступа к сервисам<br>Вход с помощью электронной подписи                |                    |
|                              | Помощь и поддержка Условия использования Политика конфиденциальности 💻 Русский 🗸                      |                    |
|                              | макия<br>макия<br>полот                                                                               |                    |
| 🚱 🕊 Y 🍊                      |                                                                                                    | RU 🔺 📷 🖽 🕪 🛱 🏓 834 |

## 4. Выбрать один из вариантов:

- «Начать заполнение заявления заново»;
- «Использовать черновики заявлений»;
- «Заполнить на основе ранее сформированного заявления».

## Нажать кнопку на синем фоне «Продолжить».

| 뛣 Официальный портал Прави: 🗙 🧍 госуслуги 35—Ян | ндекс: нашл 🗙 Поиск - Портал государствен: 🗙                                                                                                    | Оформление заявления - Пор 🗙 🕂                                                                               |                                                                                                    |                                   |
|-------------------------------------------------|----------------------------------------------------------------------------------------------------|----------------------------------------------------------------------------------------------------|----------------------------------------------------------------------------------------------------|-----------------------------------|
| ← → C û 🖉 🚔 https://                            | /gosuslugi35.ru/service_cat?serviceUnionOrderId=1139                                                                                                    |                                                                                                    |                                                                                                    | ··· 🖂 🖉 🖉 👘                       |
| ACUS ACUS Anonai edimet est-                    | для граждан ~<br>Каталог услуг<br>↑ главна Оформление заявления<br>Формирование и ведени<br>попечения родителей, л<br>попечения родителей, к                                                                                                    | r Оплата Q<br>ие списка детей-сирот<br>иц из числа детей-сир<br>соторые подлежат обес                        | Вологодская о<br>Екатерина Сергеевна Румя<br>и детей, оставшихся без<br>от и детей, оставшихся без<br>спечению жилыми | ласть                             |
| -                                               | помещеннями специали<br>договорам найма специ<br>муниципальных районов<br>• Использовать черновики заявления<br>заполнить на основе ранее сформироване<br>Вернуться к услуге Рродолжить                                                                                                    | наированного жиллищно<br>нализированных жилых<br>з и городских округов                                       | ло фонда области по<br>к помещений на территории<br>Вологодской области                                               |                                   |
|                                                 | Тахническая подирожа:<br>Тахническая подирожа:<br>Тахническая<br>Тахническая<br>Собораническая<br>Соборани<br>Собораническая<br>Собораническая<br>Собораничес | <ul> <li>Помощь и поддерх</li> <li>Частые вопросы</li> <li>Новости</li> <li>О защите персональных</li> </ul> | кка Полезные ресурсы<br>Органые власти<br>Полезные осылки<br>даенных Отатистина                                       |                                   |
| 🕘 🐫 Y 🌔 🚞 🔇                                     | 📢 😫 🖾 🚿                                                                                                    |                                                                                                    |                                                                                                    | EN - 😿 🗊 🕪 🛱 🏓 8:35<br>05.06.2020 |

## 5. Выбрать категорию и тип заявителя из открывающегося списка.

Указать также являетесь Вы заявителем или его представителем.

Нажать кнопку на синем фоне «Далее».

| 🚺 Официальный портал Празит 🗙 | 🗍 госуслуги 35 — Яндекс: нашні 🗙 Поикск - Портал государствені 🗴 🤷 Формпрование и ведение спії 🗶 🕂                                                                                                    |                                                                                                    |
|-------------------------------|----------------------------------------------------------------------------------------------------|----------------------------------------------------------------------------------------------------|
|                               | 🛛 🍙 https://gosudugi35.ru/kervice/Inen/kerviceUnionId=1139&nextOnMapStep=null&requestPurposeId=387556#step0                                                                                                    | … ♡ ☆                                                                                                    |
|                               | Для граждан ~ 🕴 Вологодская область                                                                                                    |                                                                                                    |
|                               | ранисторина Сергеевна Румянцева – Каталог услуг Оплата Q Бкатерина Сергеевна Румянцева –                                                                                                    |                                                                                                    |
|                               | Формирование и ведение списка детей-сирот и детей, оставшихся без попечения родителей, лиц из числа детей-сирот и детей,<br>оставшихся без попечения родителей, которые подлежат обеспечению жилыми помещениями специализированного жилищного<br>фонда области по договорам найма специализированных жилых помещений на территории муниципальных районов и<br>городских округов Вологодской области | ٥                                                                                                    |
|                               | Выбор опций                                                                                                    |                                                                                                    |
|                               | Категория заявителя:<br>  Законный прядставитель ребенка-сироты или ребенка, оставшенося без полечена -><br>Тип: заявителя:                                                                                                    |                                                                                                    |
|                               | Output     V       Bul Repretector       Janswrenew                                                                                                    |                                                                                                    |
|                               | Назад Далее                                                                                                    | Выкание<br>Во робекские потры восника<br>неформация интриглично роску<br>♪<br>♪<br>роскае одна сордант, данка<br>роскае одна сордант, данка<br>использоват, иго в зачества черназка<br>с последующая странкой |
| 🚱 🥊 Y 🥭                       |                                                                                                    | EN - 🔀 🖬 🗣 🗃 🏓 837<br>05.06.2020                                                                                                    |

6. Заполнить обязательные поля согласно представленной форме заявления (отмечены \*), прикрепить сканы необходимых документов (воспользовавшись кнопкой «добавить вложение»).

| 🦉 Официальный портал Прави 🗙 | 💡 госуслуги 35 — Яндекс: нашл 🗙 Поиск - Портал государствен 🗙 Формирование и веден     | He CTUE X +                                                             |      |            |
|------------------------------|----------------------------------------------------------------------------------------|-------------------------------------------------------------------------|------|------------|
| (←) → ♂ ŵ                    | A https://gosuslugi35.ru/service?serviceUnionId=1139&nextOnMapStep=null&requestF       | urposeld=387556#step1                                                   | 🖂 🕁  | II\ 🗊 🌒 🛁  |
| АСИЗ 🐹 Личный кабинет вед    |                                                                                        |                                                                         |      |            |
|                              | - OCYCHYIG                                                                             |                                                                         |      | ^          |
|                              | < Вернуться к услуге                                                                   |                                                                         |      |            |
|                              |                                                                                        |                                                                         |      |            |
|                              | Формирование и ведение списка детей-сирот и дет                                        | ей, оставшихся без попечения родителей, лиц из числа детей-сирот и дете | й,   |            |
|                              | оставшихся без попечения родителей, которые под                                        | пежат обеспечению жилыми помещениями специализированного жилиш          | ного |            |
|                              | фонда области по договорам наима специализиро<br>городских округов Вологодской области | анных жилых помещении на территории муниципальных раионов и             |      |            |
|                              | Тородских округов вологодской области                                                  |                                                                         |      |            |
|                              | - (1)                                                                                  | 2                                                                       |      |            |
|                              |                                                                                        |                                                                         |      |            |
|                              | Формирование и ведение списка детей-сирот и                                            | детей, оставшихся без попечения родителей, лиц из числа детей-          |      |            |
|                              | сирот и детей, оставшихся без попечения роди                                           | елей, которые подлежат обеспечению жилыми помещениями                   |      | Ľ          |
|                              | специализированного жилищного фонда област                                             | и по договорам найма специализированных жилых помещений на              |      |            |
|                              | территории муниципальных районов и тородски                                            | х округов вологодской области                                           |      |            |
|                              | <ul> <li>Сведения о заявителе</li> </ul>                                               |                                                                         |      |            |
|                              | » Фамилия (                                                                            | Румянцева                                                               |      |            |
|                              | × 1/IMS (                                                                              | Екатерина                                                               |      |            |
|                              | * Отчество                                                                             | Сергеевна                                                               |      |            |
|                              |                                                                                        |                                                                         |      |            |
|                              | <ul> <li>Сведения о документе, удостоверяющем л</li> </ul>                             | ичность                                                                 |      |            |
|                              | Наименование документа                                                                 | Паспорт гражданина Российской Федерации                                 |      |            |
|                              |                                                                                        |                                                                         |      |            |
|                              | * Серия                                                                                | 1912 (                                                                  |      |            |
|                              | * Номер                                                                                | 837753 (                                                                |      |            |
|                              | × Кем выдан                                                                            | Отделом УФМС России по Вологодской обпасти в гор. Володе                |      |            |
|                              | * Дата выдачи                                                                          | 23.08.2012                                                              |      |            |
|                              | Копия локумента улостоверяющего лично                                                  | сть (копии страниц солержащих сведения о личности и регистрации         |      |            |
|                              |                                                                                        | на станите сулить, содержащих соедения соли постим регистрации          | EN   |            |
|                              |                                                                                        |                                                                         |      | 05.06.2020 |

| 💐 Официальный портал Правит 🗙 | р тосуслуги 33 — Яндекс: наш:: Х Поихх - Портал государстве:: Х Формирование и ведение сто: Х +                                                                                                    |                           |
|-------------------------------|----------------------------------------------------------------------------------------------------|---------------------------|
| (←) → ℃ ŵ                     | 🔍 🗎 https://gosuslugi35.ru/serviceUnionId=1139&inestOnMapStep=null&requestPurposeId=387556#step1 😯                                                                                                    | ୬☆ ା\ ⊡ ® 🖆               |
| АСИЗ 🐹 Личный кабинет вед     | Максинальний размер файла 10.0МБ                                                                                                    |                           |
|                               | Acelerative provide the provided and a second provided and a second provided and a secon |                           |
|                               | Копия свидетельства о рождении                                                                                                    |                           |
|                               | Добавить влюжение Максимальный размер файла 10.0MБ<br>Допустимые форматы (png, jpg, pdf, doc, docx)                                                                                                    |                           |
|                               | Причина обращения Ребенок сирота или ребенок, оставшийся без полечения родителей, лицо из числа детей-сирот и дете 🕫                                                                                                    |                           |
|                               | Учажите год, в котором предлечтительно предоставить жилое<br>поещение специализарование у жило ожлищиното форад по<br>договору зайка слединалося и калемиения<br>(указывается при калемие и калемиения)<br>(указывается при калемиения и калемиения)<br>родителей, о предоставления и жилого поещеции по<br>совнаемие срока пребывания в офрасательных<br>органовациих сострана дациих сосрадитися ба полениения<br>соорановациих сосрадитися и мило поряде для дитей-<br>сооранаемие у становлиние законо поряде для дитей-<br>сооранаемие объеков по поряде для дитей-<br>ваваемие в согратителия ба полениения раления,<br>казаваемие в согратителии сосративания,<br>на воемей служба по транаку, пибо совначии стобказиия<br>на воемей служба по транаку, пибо совначии стобказиия                                                                                                    | ۲                         |
|                               | * Подтеридаю согласне на обработку и использование<br>персикальных данных, содержащихся в настоящем заявления<br>и в предоставленных документах                                                                                                    |                           |
|                               | Предупреждение об ответственности                                                                                                    |                           |
|                               | Прадгларяжденија јоб ответственности за прадставление     наростоверных либо иссаккеника серебната     наростоверных либо иссаккеника серебната     наростоверных либо иссаккеника серебната     наростоверных либо иссаккеника серебната     наростоверных либо иссаккеника серебната     наростоверных либо иссаккеника серебната     наростоверных либо иссаккеника серебната     наростоверных либо иссаккеника серебната                                                                                                    |                           |
|                               | Способ получения результата предоставления услуги Вличном кабинете на Портале годолуг 🗸 🗸                                                                                                    |                           |
|                               | Назад Сохранить Отправить                                                                                                    |                           |
|                               |                                                                                                    |                           |
|                               |                                                                                                    | -                         |
| 🦁 🤻 Y 🖉                       |                                                                                                    | en 🔺 😼 🔁 🕩 🏶 🏓 05.06.2020 |

Нажать кнопку на синем фоне «Отправить».

Консультацию по всем вопросам можно получить по телефону (8172) 23-00-55, доб. 1252.